## Effective July 2020, self-restructuring function will only be available between **3rd to 7th of** every month.

## "Self-Restructuring" Feature

Please note that network structure changes will only be reflected in your Online Office reports one day after changes are made.

## How It Works:

**Between 3rd to 7th of every month** – You may move any direct branch member who had joined in the previous month to a position directly under any existing member within your own network as long as the new "placement position" or upline member had joined in the same month as, or earlier than, the member being moved underneath him or her.

Profit calculation will be based on the new structure for the **previous** month onwards.

## Step-by-step Guide:

1. At "Network Restructure" page, you will see all your direct branch member which within the eligible restructuring period displaying here.

| COSWA                                       | Y                  |                    |               | Message Centre   | English - Log Out     |  |  |  |
|---------------------------------------------|--------------------|--------------------|---------------|------------------|-----------------------|--|--|--|
|                                             | My Profil          | le My Business     | My Transactio | ons              |                       |  |  |  |
|                                             |                    | My Busi            | iness         |                  |                       |  |  |  |
| My Network                                  | My Business Status | My Bonus Stater    | nent          | Direct Incentive | Network Restructuring |  |  |  |
| Network Restructuring                       |                    |                    |               |                  |                       |  |  |  |
| Please click <u>here</u> to get user guide. |                    |                    |               |                  |                       |  |  |  |
|                                             | B88                | 888 🕚              | Join Date     |                  |                       |  |  |  |
|                                             |                    | <u>B777778</u> 0   | 10/08/2017    |                  |                       |  |  |  |
|                                             |                    | <u>G888999</u> 0   | 14/08/2017    |                  |                       |  |  |  |
|                                             |                    | <u>B666667</u>     | 15/08/2017    |                  |                       |  |  |  |
|                                             | L                  | <u>B555577</u> (1) | 25/08/2017    |                  |                       |  |  |  |

2. You can then View & Restructure your direct branch members.

Example:

You (ID: B88888) have direct branch members:

- B777778 joined on 10/08/2017
- G888999 joined on 14/08/2017
  B666667 joined on 15/08/2017
- B555577 joined on 25/08/2017

a) VIEW - When you are logged in and click the restructuring feature any time between 1st to 7th September, you will see:

| COSWAY                                                                                                  |                                                                                     | Message Centre                                                    | English 👻 Log Out     |  |  |  |  |  |
|----------------------------------------------------------------------------------------------------|-------------------------------------------------------------------------------------|-------------------------------------------------------------------|-----------------------|--|--|--|--|--|
| My Profile                                                                                              | My Business                                                                         | My Transactions                                                   |                       |  |  |  |  |  |
| My Business                                                                                             |                                                                                     |                                                                   |                       |  |  |  |  |  |
| My Network My Business Status                                                                           | My Bonus Stater                                                                     | ment Direct Incentive                                             | Network Restructuring |  |  |  |  |  |
| Please click <u>here</u> to get user guide.                                                             |                                                                                     |                                                                   |                       |  |  |  |  |  |
| These are the direct<br>branch members you can<br>move within the current<br>"period for restructuring" | 8     0       777778     0       888999     0       666667     0       555577     0 | Join Date<br>10/08/2017<br>14/08/2017<br>15/08/2017<br>25/08/2017 |                       |  |  |  |  |  |

b) **DECIDE & RESTRUCTURE** – Click on the link for the direct branch member you would like to restructure.

You will see a screen like this:

Example

| COSWA       | Y                                                                                                    |                                                                                                    | Message Centre                     | English - Log Out     |  |  |  |  |  |
|-------------|----------------------------------------------------------------------------------------------------|----------------------------------------------------------------------------------------------------|------------------------------------|-----------------------|--|--|--|--|--|
|             | My Profile                                                                                                    | My Business My Ti                                                                                                    | ransactions                        |                       |  |  |  |  |  |
| My Business |                                                                                                    |                                                                                                    |                                    |                       |  |  |  |  |  |
| My Network  | My Business Status                                                                                                    | My Bonus Statement                                                                                                    | Direct Incentive                   | Network Restructuring |  |  |  |  |  |
|             | Netw<br>I would like to shift Memb<br>Under CURRENT Placem<br>To under NEW Placem<br>Important Note:                                                                | ork Restructu                                                                                                    | registered on 10/05/2017<br>888888 |                       |  |  |  |  |  |
|             | <ul> <li>Please ensure that you und<br/>your network performance<br/>you will NOT be allowed to</li> <li>Please note that profit calc<br/>new structure.</li> </ul> | <ul> <li>Please ensure that you understand your network structure and how your changes will affect<br/>your network performance before making any adjustments. Once an adjustment is done,<br/>you will NOT be allowed to cancel it or request another adjustment.</li> <li>Please note that profit calculations starting with last month's profits will be based on this<br/>new structure.</li> </ul> |                                    |                       |  |  |  |  |  |

3. Type in the ID where you would like your direct branch moved to, and click **Submit**.

4. The system will then check to see if the move is allowed.

5. If you enter an invalid ID or an ID that does not meet the system's criteria, you will see an error message, and be brought back to the page to enter another ID.

Your structure changes will only be reflected in your Online Office reports one day after changes are made.